## **BANNER INB BUDGET QUERY**

Login to eTC. Select Employee Tab. Select INB Banner.

FORM: FGIBDST

This is the form to review your budget in a little different way than Self Service Banner.

Enter Fund or Org – whichever drives the account. Press enter. Then next block. See Icon on Tool bar or hold Control and Page Down simultaneously.

| A Oracle Developer Forms Runtime - Web: Open > FGIBDST                      |        |                                |                       |              |                    |                   |          |          | - @ X   |
|-----------------------------------------------------------------------------|--------|--------------------------------|-----------------------|--------------|--------------------|-------------------|----------|----------|---------|
| Ele Edit Options Block Item Record Query Tools Help                         |        |                                |                       |              |                    |                   |          |          | (2) ۵   |
| LEBERGERESSIUMENTELEERESSIX                                                 |        |                                |                       |              |                    |                   |          | ind -    |         |
| 1990 Worganizat                                                             | ion Bi | udget Status FGIBDST 8.5       | (PROD) assessessesses |              |                    |                   | 866 ≚ ×  | Replace  |         |
|                                                                             |        |                                |                       |              |                    |                   |          | select * |         |
| Chart:                                                                      |        | T                              | 0                     | rganization: |                    |                   |          | liting   | -       |
| Fiscal Ye                                                                   | ar:    | 13 💌                           | Fi                    | und:         | -                  | -                 |          |          | 83      |
| Index:                                                                      |        | •                              | Pi                    | rogram: 10 🔽 | Instruction Credit |                   |          |          | ĥ       |
| Ouerv Specific Account Account:                                             |        |                                |                       |              |                    |                   |          |          |         |
| ☑ Include                                                                   | e Rev  | enue Accounts                  | A                     | ccount Type: |                    |                   |          |          |         |
|                                                                             |        |                                | A                     | ctivity:     |                    |                   |          |          |         |
| Commit                                                                      | Туре   | Both                           | L                     | ocation:     |                    |                   |          |          |         |
|                                                                             |        |                                |                       |              |                    |                   |          |          | =       |
| Accourt                                                                     | + Tv   | na Titla                       | Adjusted Rudget       | VTD Activity | Commitmonts        | Available Ralance |          |          |         |
| Account                                                                     | L I YI | Je nue                         | Aujusteu buuget       | TTD Activity | Communents         | Available balance |          |          |         |
| <mark>7103</mark>                                                           | E      | Gen Repairs/Gen Repr Srvc Co   | 7,200.00              | 5,260.99     | 0.00               | 1,939.01          | <b>A</b> |          |         |
| 7120                                                                        | E      | Printing Svc-Internal-Print Sh | 1,960.00              | 131.57       | 0.00               | 1,828.43          |          |          |         |
| 7126                                                                        | E      | Managed Printing Service       | 777.00                | 405.96       | 0.00               | 371.04            |          |          |         |
| 7145                                                                        | E      | Telephone                      | 26.59                 | 26.59        | 0.00               | 0.00              |          |          |         |
| 7155                                                                        | E      | Motor Pool Gasoline            | 134.42                | 134.42       | 0.00               | 0.00              |          |          |         |
| 7201                                                                        | E      | Educational Supplies           | 12,400.00             | 3,740.66     | 0.00               | 8,659.34          |          |          |         |
| 7203                                                                        | E      | Advisory Meeting Supplies      | 200.00                | 8.48         | 265.00             | -73.48            |          |          |         |
| 7298                                                                        | E      | Postage                        | 100.00                | 0.00         | 0.00               | 100.00            | 1        |          |         |
| 7320                                                                        | E      | Memberships & Certification F  | 130.00                | 125.00       | 0.00               | 5.00              | 1        |          |         |
| 7400                                                                        | E      | Travel Pool                    | 1,000.00              | 0.00         | 0.00               | 1,000.00          |          |          |         |
| 7401                                                                        | E      | Instate Meals                  | 0.00                  | 50.00        | 0.00               | -50.00            |          |          |         |
| 7402                                                                        | E      | Instate Lodging                | 0.00                  | 94.35        | 0.00               | -94.35            |          |          |         |
| Net Total: -249,786.01 -79,483.24 265.00                                    |        |                                |                       |              |                    |                   |          |          | *<br>\$ |
| Dup Item for Detail (Count Query for Orgn. Summary, Dup Rec for Encum. List |        |                                |                       |              |                    |                   |          |          | ¥       |

Place cursor on what you want to review Select Options

Transaction Detail Information

This information is downloaded into Excel format – Select Help - Extract Data with no Key. Excel Opens.